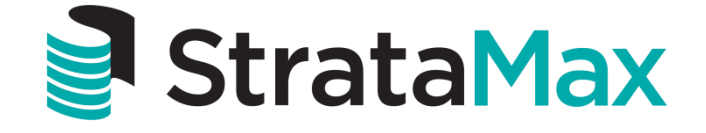

# Instructional Manual

# **Online Owners Portal**

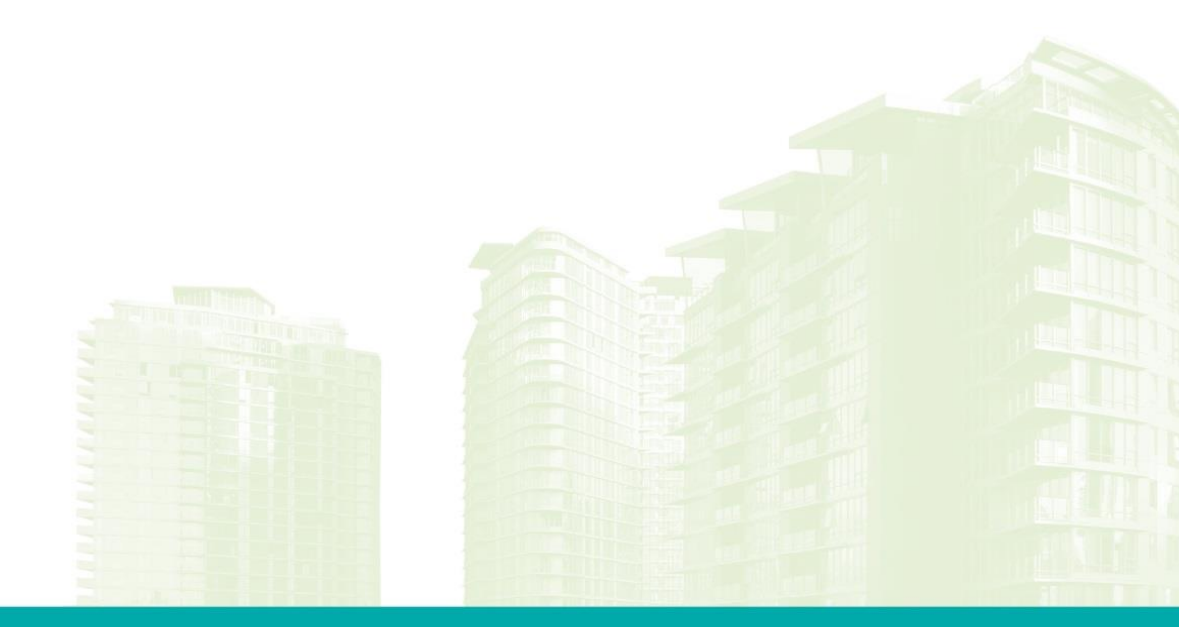

StrataMax Pty Ltd ABN 62 096 505 949 t: 07 5575 7422 • f: 07 5501 7098 • info@stratamax.com • www.stratamax.com Bldg 1, 175 Varsity Parade, Varsity Lakes QLD 4227 • PO Box 7110, GCMC Bundall QLD 9726

| StrataMax Online Portal                                              | 2  |
|----------------------------------------------------------------------|----|
| Introduction                                                         | 2  |
| Login to the Owners Portal                                           | 2  |
| Manage Account                                                       | 3  |
| Creating a User Account                                              | 3  |
| Adding Your Properties to a User Account                             | 4  |
| Committee Access                                                     | 5  |
| Changing Property                                                    | 5  |
| Shared Access (Co-Owners)                                            | 5  |
| Property Details                                                     | 6  |
| Change Profile                                                       | 6  |
| Change Email Address or Password                                     | 6  |
| Changing Password                                                    | 6  |
| My Info                                                              | 7  |
| Payments                                                             | 8  |
| Reports & Documents                                                  | 9  |
| Help                                                                 | 10 |
| The Useful Links menu has links to the different State Act websites. | 11 |
| Request Password Reset                                               | 11 |
| FAQ                                                                  | 12 |

# StrataMax Online Portal

### Introduction

The StrataMax Online Portal is a valuable tool for Owners and Committee Members. The portal is designed to give you access to a number of useful documents, reports and other details relating to your building and lot, these may vary based on what is made available. The portal is customised by your Strata Manager so you may find some of the pages and colours slightly different to the examples below.

For lot owners that own multiple properties, User Accounts allows access to multiple properties via one log in (User Account)

# Login to the Owners Portal

The login address: https://www.stratamax.com.au/Portal/login.aspx

Access to the Owners Portal is based on an account you setup which is called a 'User Account'. The account sign in name must be a unique email address and the password is setup during the creation of the User Account.

| <b>]</b> Strat           | Font Size: A. At Reset                                                                                                    |                                                                                                    | LOGIN<br>Online Portal |
|--------------------------|----------------------------------------------------------------------------------------------------|----------------------------------------------------------------------------------------------------|------------------------|
| Online Certificates Help |                                                                                                    |                                                                                                    |                        |
|                          | QuickPay Please enter the 9 digit StrataPay Reference Numbe StrataPay Slip, then click on 'Quick Pay' to pro NOTE: No login is required to make pay StrataPay Reference QUICK PAY | r found at the top right of your<br>ceed with your payment.<br>ment via Quick Pay.                           |                        |
|                          | Sign In Email Password Having problems logging in? LOGIN                                                                                                    | Create an Account<br>Don't have an Account<br>but have a StrataMax ID?<br>Create an Account below.<br>CREATE |                        |
|                          | Did you know?<br>The Online Portal allows you to see and pay your example.                                                                                                    | act outstanding balance.                                                                                     |                        |
|                          |                                                                                                    |                                                                                                    |                        |

#### Manage Account

#### **Creating a User Account**

As an owner of a lot your Strata Manager will issue a Welcome Letter that will contain a StrataMax User ID and Password for your property; the ID can only be added to one User Account. This is required to add a property to your User Account; follow the below steps to create a User Account.

- 1. Go to https://www.stratamax.com.au/Portal/login.aspx
- 2. Click on 'Create'
- 3. Enter 'StrataMax ID' and 'Password' that was provided by your Strata Manager or;
- 4. Enter 'Passport ID' and 'Password' with the existing credentials
- 5. Click on 'Upgrade'

|                                 | Strata <mark>Max</mark>                                                                               |                                                  | LOGIN               |
|---------------------------------|----------------------------------------------------------------------------------------------------|--------------------------------------------------|---------------------|
|                                 | Font Size: <u>A-</u> <u>A+</u>                                                                        | Reset                                            | Online Portal       |
| Online Certific                 | ates Help                                                                                             |                                                  |                     |
|                                 |                                                                                                    |                                                  |                     |
| User Accour                     | nt Upgrade                                                                                            |                                                  |                     |
| StrataMax Onlin credentials and | e Portal user authentication has been upgraded to use an e<br>easier management for multi-lot owners. | email address and nominated password providing m | ore memorable login |
|                                 | StrataMax ID / Passport Details                                                                       |                                                  |                     |
|                                 | Please enter your StrataMax ID or Passport ID and pass                                                | vord to begin the upgrade process.               |                     |
|                                 | StrataMax ID: 96073959                                                                                | Passport ID:                                     |                     |
|                                 | Password: ••••••                                                                                      | Password:                                        |                     |
|                                 | UPGRADE                                                                                               | UPGRADE                                          |                     |
|                                 | Having problems upgrading your StrataMax ID?                                                          |                                                  |                     |
|                                 | ~                                                                                                    |                                                  |                     |

- 6. Enter your email into the 'Email Address' field and create a password of your choice, then confirm the same password
- 7. Select a 'Name Title' and enter 'First Name' and 'Surname' details
- 8. Tick 'I accept the Terms & Conditions' (click on link to view Terms & Conditions)
- 9. Click on 'Create'

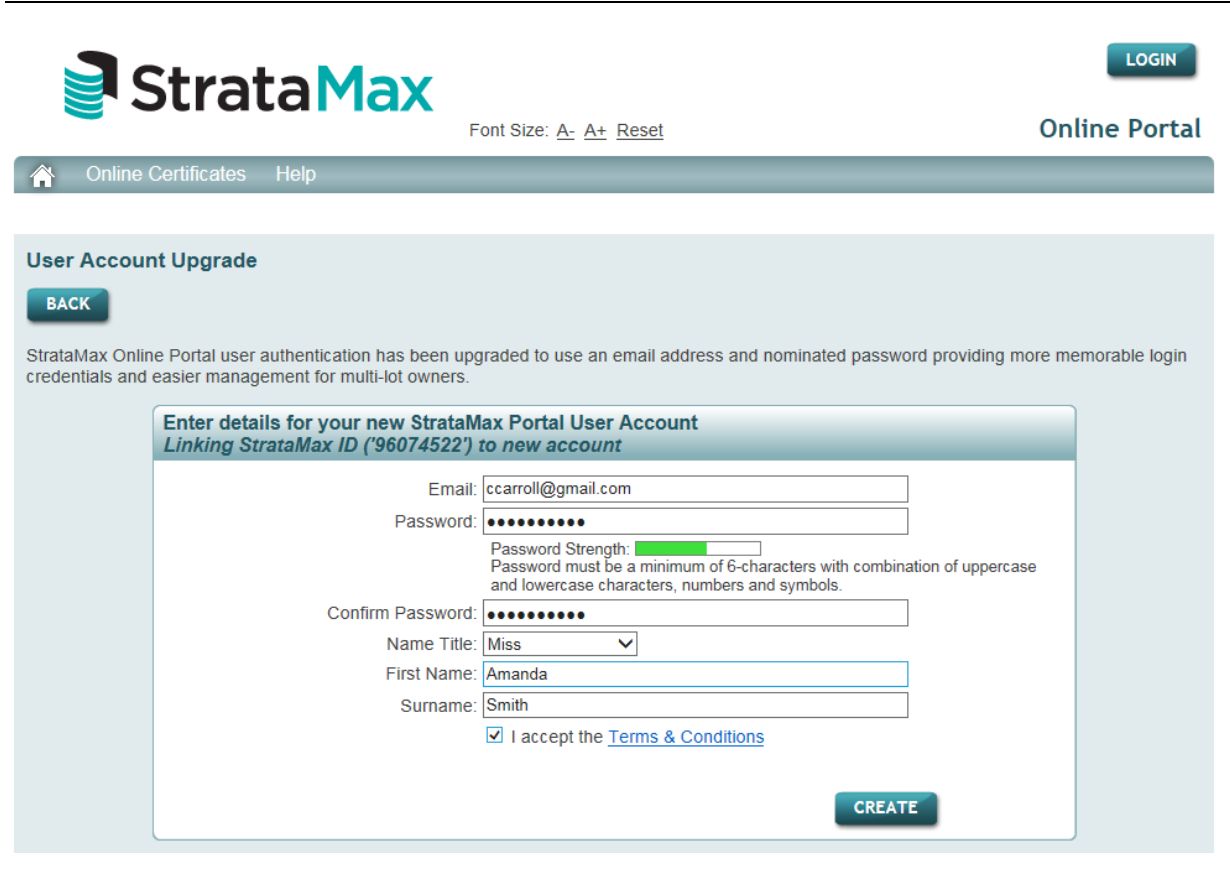

When a new User Account is created, an activation email will be sent to your email address; this email must be used to activate your User Account within 7 days before the User Account is suspended.

10. Your User Account will be created and your property will be linked to your User Account

| Your User Account | has been created. |  |
|-------------------|-------------------|--|
|-------------------|-------------------|--|

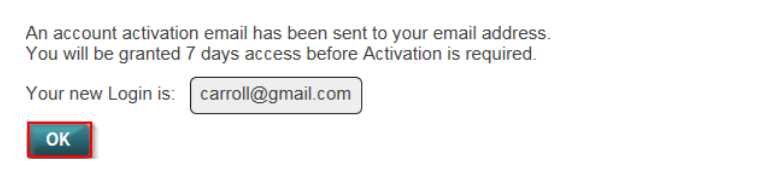

If you cannot locate the activation email, check that you have entered your Email Address correctly and re-send the activation by clicking the message 'Send Activation Email'.

| Strata May                                                                                                    | Viewing: Lot 00002<br>Strata Plan No. 45645 |                       |
|----------------------------------------------------------------------------------------------------|---------------------------------------------|-----------------------|
| Sudiamax                                                                                                    | Font Size: A- A+ Reset                      | Online Portal         |
| My Info Payments Reports & Docum                                                                                                    | ents Help Contact Us                        |                       |
|                                                                                                    |                                             |                       |
| Your account is pending and has been set of the set of the set | en provided with limited time access.       | SEND ACTIVATION EMAIL |

#### Adding Your Properties to a User Account

If you own multiple lots, the properties can be added to your User Account thus enabling access to all of your properties details via one User Account. Follow the below steps to add additional properties to your User Account:

- 1. Go to https://www.stratamax.com.au/Portal/login.aspx
- 2. Log in using your User Account log in credentials
- 3. Click on your Profile icon and select My Properties
- 4. Enter the StrataMax ID and click on Link
- 5. Enter Password that was provided by your Strata Manager if prompted

| Strata Max                                      | Click here to retu<br>Lot 00005<br>FIFTH AVENUE<br>Font Size: A- A+ | CTS 12568     | RETURN          | Conline Portal |
|-------------------------------------------------|---------------------------------------------------------------------|---------------|-----------------|----------------|
| Manage Account                                  |                                                                     |               |                 |                |
| hange Property   My Properties   Change Profile | Change Passwo                                                       | ord Chang     | e Email Address |                |
| v Properties                                    |                                                                     |               |                 |                |
| Link Property<br>StrataMax ID:                  |                                                                     |               |                 |                |
| My Properties                                   |                                                                     |               |                 |                |
| Building Name                                   | Building<br>Number                                                  | Lot<br>Number | StrataMax Type  |                |
| Details FIFTH AVENUE                            | 12568                                                               | 00005         | 96073673 Owner  | Add Co-Owner   |
|                                                 |                                                                     |               |                 | -              |

#### **Committee Access**

Committee access to reports and documents will automatically be granted if the email address of your User Account matches the email address recorded in the Committee Records of the Roll.

If the email address does not match a committee member can request Committee Access to allow additional Reports & Documents. If there is no email address recorded in the Committee records however a mobile phone number is a SMS verification may be used

Note: Committee Access can only be granted to one User Account for a lot. Once Committee Access has been requested no additional user accounts will be prompted to request access.

#### **Changing Property**

If you have multiple properties/lots linked to your user account you can access the Home Page for the property by following either of the below steps:

- 1. Click on your 'Profile' icon and select 'Change Property'
- 2. Select the 'Change' button at the top of screen

|              | StrataMax                                         | A+ Reset        |                 |                |       | Coline Porta |
|--------------|---------------------------------------------------|-----------------|-----------------|----------------|-------|--------------|
| Manage Acc   | ount                                              |                 |                 |                |       |              |
| Change Prope | rty   My Properties   Change Profile   Change Pas | sword Char      | nge Email Ad    | ldress         |       |              |
|              | Properties                                        |                 |                 |                |       |              |
|              | Puilding Name                                     | Building        | Lot             | StrataMax      | Type  |              |
|              | Building Name                                     | Number          | Number          | ID             |       |              |
|              | Select 4 HIRST STREET                             | Number<br>45645 | Number<br>00001 | ID<br>96073674 | Owner |              |

#### Shared Access (Co-Owners)

Your User Account ID and Password should remain confidential; for lots that have a dual ownership you are able to share access to a property.

To share access follow the below steps:

- 1. Log into your User Account
- 2. Click on your 'Profile icon' and select 'Manage Account'
- 3. From your Link Properties select 'Add Co-Owner' on the appropriate property
- 4. Enter Co-Owners Email Address
- 5. Enter your User Account Password
- 6. Click on 'Grant' to accept conditions of use

If the email address for the shared account is in use for another account, it will be automatically added. If the email address provided does not belong to any other account, the email will be sent a link with instructions for the Co-Owner to 'Create an Account' and accept the Terms and Conditions.

When access to a property is shared an automatic email is sent to all User Accounts linked to the lot as well as any unique email addresses recorded on the Roll (regardless of whether the email address has a User Account or not) informing them that access has been shared.

Shared access will grant owner access only; access to Committee Member Reports & Invoice Hub Approvals cannot be shared.

If for any reason a shared access requires removal, email your Strata Manager for the specific building and provide instructions.

#### **Property Details**

To view property details follow the below steps:

- 1. Log into your User Account
- 2. Click on your Profile icon and select My Properties
- 3. Click on Details for the specific Property

#### **Change Profile**

To change your User Accounts Profile follow the below steps; please note no changes will be sent to your Strata Manager.

- 1. Log into your User Account
- 2. Click on your Profile icon and select Change Profile
- 3. Edit fields as required
- 4. Click Update

#### **Change Email Address or Password**

You can change your Username Email & or Password following the below steps.

Changing Email Address (Updating your email address will not fy your Manager of any changes)

- 1. Log into your User Account
- Click on your 'Profile icon' and select 'Change Email Address'
   Enter your new Email Address and your User Account Password
- 4. Select 'Update'

An activation email will be sent to your new email address; this email must be used to activate your User Account within 7 days before the User Account is suspended.

#### **Changing Password**

- 1. Log into your User Account
- Click on your 'Profile icon' and select 'Change Password'
   Enter details
- 4. Select 'Update'

# My Info

Click on 'My Info' tab, 'My Details' to check your current details. To submit any changes complete the fields of information and click on 'Submit'. Changes will either be submitted electronically or you will be prompted to print and post the changes form.

| Strata May                                                                                                    | Viewing: Lot 00004<br>Strata Plan No. 45645                                                                                                    |                            |                       |
|----------------------------------------------------------------------------------------------------|----------------------------------------------------------------------------------------------------|----------------------------|-----------------------|
| Suatamax                                                                                                    | Font Size: A- A+ Reset                                                                                                    |                            | Online Portal         |
| My Info Payments Reports & Docur                                                                                                    | nents Help Contact Us                                                                                                    |                            |                       |
| My Details My Strata Manager                                                                                                    |                                                                                                    |                            |                       |
| Change Details                                                                                                    |                                                                                                    |                            |                       |
| Change Details                                                                                                    |                                                                                                    | Customer Informati         | on                    |
| Full Name : ABN :                                                                                                    |                                                                                                    | Account: 0210000<br>Humphr | )4<br>ies P           |
| Email :                                                                                                    |                                                                                                    | Lot<br>Number: 00004       |                       |
| Address Title :                                                                                                    |                                                                                                    | Unit<br>Number: 4          |                       |
| Res/Bus Address :                                                                                                    |                                                                                                    | Plan<br>Number: 45645      | lan No. 45645         |
|                                                                                                    |                                                                                                    | Manager: MAXSO             | FT PTY I TD           |
| Notice Address : Address is differe                                                                                                    | ent from above                                                                                                    |                            |                       |
| Co-Owner Addresses : Address is differe                                                                                                    | ent from above                                                                                                    | Building Information       | n                     |
| Home Phone :                                                                                                    |                                                                                                    | Durining mormation         | 4 Hirst Street SVDNEV |
| Business Phone :                                                                                                    |                                                                                                    | Address:                   | NSW 2001              |
| Mobile Phone :                                                                                                    |                                                                                                    | Number of Lots:            | 5                     |
| Fax :                                                                                                    |                                                                                                    | GST Registered:            | No                    |
| Mail Out Preferences                                                                                                    |                                                                                                    | ABN:                       | Not Available         |
| I hereby authorise MAXSOFT PTY LTD to treat my<br>address for service of notices and other correspon<br>law and acknowledge that any such notice or corre<br>address shall be deemed duly served upon me and<br>MAXSOFT PTY LTD informed as to changes to my | y email address as being my<br>dence to the extent permitted by<br>espondence sent to my email<br>d accept responsibility for keeping<br>y email address. □ | Financial Year End:        | 30-Apr-2016           |
| Category Email Mail                                                                                                    |                                                                                                    |                            |                       |
| Levy Notice                                                                                                    |                                                                                                    |                            |                       |
| Correspondence                                                                                                    |                                                                                                    |                            |                       |
| CANCEL                                                                                                    | ВМІТ                                                                                                    |                            |                       |

# Payments

On the Payments tab you can make a payment or download a Direct Debit form.

| Strat:                                                              | May                                                                    | Viewing: Lot 00<br>Strata Plan No.                               | 001<br>45645                                                                       | HANGE                                                     |                                     |
|---------------------------------------------------------------------|------------------------------------------------------------------------|------------------------------------------------------------------|------------------------------------------------------------------------------------|-----------------------------------------------------------|-------------------------------------|
| Strate                                                              |                                                                        | Font Size: A- A                                                  | + Reset                                                                            |                                                           | Online Portal                       |
| My Info Payments                                                    | Reports & Docur                                                        | ments Help (                                                     | Contact Us                                                                         |                                                           |                                     |
| Make Payment Direct Debits                                          |                                                                        |                                                                  |                                                                                    |                                                           |                                     |
| Make Payment                                                        |                                                                        |                                                                  |                                                                                    |                                                           |                                     |
| Please enter the payment amount available to StrataMax at this time | t that you wish to ma<br>. The amount can b                            | ake. The amount sh<br>be modified. Refer to                      | nown is an indication of th<br>o your levy notice/bill for r                       | e amount outstan<br>nore details.                         | ding based on the information       |
| Please Select the Lot(s) you wish payment including any applicable  | to make payments fees.                                                 | for and check the a                                              | mount to be paid. Click o                                                          | n the 'Calculate T                                        | otal' button to calculate the total |
| Click on the 'Continue Payment' b                                   | utton to proceed to                                                    | the next step.                                                   |                                                                                    |                                                           |                                     |
|                                                                     | Payment Detai                                                          | ls                                                               |                                                                                    |                                                           |                                     |
|                                                                     | Lot No<br>00005 FIF<br>Building Levy<br>00001 4 F<br>Building Levy     | Building                                                         | A/c No<br>02100005<br>02100001                                                     | State<br>QLD<br>\$100.00<br>NSW<br>\$0.00                 |                                     |
|                                                                     |                                                                        |                                                                  | Sub Total<br>Service Fee<br>Transaction Fee<br>GST<br><b>Total</b>                 | \$100.00<br>\$0.00<br>\$0.00<br>\$0.00<br><b>\$100.00</b> |                                     |
|                                                                     | Important: The p<br>levy owed and ma<br>ledger card report<br>manager. | re-populated amou<br>ay not include other<br>t under the Reports | nt above only represents<br>applicable amounts. Plea<br>tab if one is available or | your current<br>ase check the<br>check with your          |                                     |
|                                                                     | Please select th                                                       | e Card Type you wi                                               | ill be using to make your  <br>(Maximum)                                           | payment with:                                             |                                     |
|                                                                     | Note: Fees will be<br>to StrataPay for ye                              | calculated based on<br>ou to make your payn                      | the Card Type and will be panent.                                                  | assed through                                             |                                     |
|                                                                     | CALCULATE TO                                                           | DTAL                                                             | CONTIN                                                                             | UE PAYMENT                                                |                                     |

# **Reports & Documents**

Reports & Documents available to owners and committee members are setup by your Strata Manager and may vary to the screen shot below.

|                                                             | FIFTH AVENUE     | 001<br>CTS 12568                               |               |
|-------------------------------------------------------------|------------------|------------------------------------------------|---------------|
|                                                             | Font Size: A- A- | Reset                                          | Online Portal |
| My Info Payments Reports & Docume                           | nts Help         | Contact Us                                     |               |
| ۲.                                                          |                  |                                                |               |
| er Reports & Documents                                      |                  |                                                |               |
| data used to generate reports is current as at 02:10        | 3 PM 24 April, 2 | 015.                                           |               |
| message will appear on tariff and payment summa             | ry page. Owners  | s Manage Users Type text                       |               |
| current method of payment is by Credit Card.                |                  |                                                |               |
| nancial Reports                                             |                  | Administration Reports                         |               |
| nancial Reports available at no charge.                     |                  | Administration Reports available at no charge. |               |
| Aged Balance List                                           | Download 🔽       | Asset Register                                 | Download 🔽    |
| Financial Statements (Current Year)                         | Download 🔽       | Committee Report                               | Download 72   |
| Financial Statements (Last Year)                            | Download 🖾       | Insurance Report                               | Download 🖾    |
| Master List Report                                          | Download 🖂       |                                                |               |
| Owner Leager Cara                                           | Download 🗠       |                                                |               |
| sclosure Statement                                          |                  | Sales Certificate                              |               |
| sclosure Statement for a fee of \$60.00 per request         |                  | Sales Certificate available at no charge.      |               |
| Disclosure Statement                                        | Download 🗖       | Sales Certificate                              | Download 🔽    |
| eeting Agendas & Minutes                                    |                  | ]                                              |               |
| eeting Agendas & Minutes available at no charge.            |                  |                                                |               |
| 2014-10-30 AGM Minutes2014-10-30 AGM<br>Minutes             | Download 🔽       |                                                |               |
| 2014-11-24 Committee Minutes2014-11-24<br>Committee Minutes | Download 🔁       |                                                |               |
| 2015-01-25 Insurance Valuation2015-01-25                    | Download 🔽       |                                                |               |

#### Download Report

X

| Once the report is generated it can be emailed as an attachment to the email address you enter below.                                                                                        |
|----------------------------------------------------------------------------------------------------|
| Please note that this email address is only used for emailing the report as an attachment<br>and for no other purpose. This email address is remembered for as long as you are logged<br>in. |
| Please enter your email address, or leave blank if you do not want it sent to your email.                                                                                                    |
| Email Address:                                                                                                    |
| DOWNLOAD                                                                                                    |

In some instances reports may incur a fee. You will be redirected to the StrataPay secure website, once payment has been approved the report will be emailed to you or come to screen.

| Financials                                                                                    |              |
|-----------------------------------------------------------------------------------------------|--------------|
| Financials for standard search fee of \$10.00.<br>(This fee covers you for a 24 hour period.) |              |
| Aged Balance List                                                                             | Download 🗖 🧴 |
| Asset Register                                                                                | Download 🗖   |
| Register of all assets belonging to a building                                                |              |
| Committee Report                                                                              | ۷) Download  |
| Insurance Report                                                                              | Download 🔼   |
| Invoice Activity Report                                                                       | Download 🖾 🖕 |

Descriptions of the 'Reports and Documents' may be available, to view the 'Description', click on the Title of the 'Report / Document'. This will display the 'Description' under the 'Report / Document' Title.

#### Help

On the 'Help' tab you will find several menus: 'FAQ' (frequently asked questions), 'About StrataMax', and 'Useful Links'.

| Font Size: <u>A- A+ Reset</u>                                                                                                    | Online Portal |  |  |  |
|----------------------------------------------------------------------------------------------------|---------------|--|--|--|
| FAQ About StrataMax Useful Links                                                                                                    |               |  |  |  |
| Frequently Asked Questions                                                                                                    |               |  |  |  |
| Q) What is StrataMax <sup>™</sup> ?<br>StrataMax <sup>™</sup> is the industry leading Community Management System that allows your manager to manage most aspects of administrating your<br>building or plan in an efficient and secure manner. It consists of specialised features that enable them to service your needs to the highest<br>standards based on best practice. Visit www.stratamax.com to learn more.                                                                                                |               |  |  |  |
| Q) Why does it say "No Report Available at this Time" when I try to download a report?<br>This usually indicates that while this type of report has been made available, there is currently insufficient data to generate the report. If this is a<br>newly available report, we recommend that you try again the following day.                                                                                                    |               |  |  |  |
| Q) What is Quick Pay?<br>Quick Pay is an easy way to pay your levies online without having to fully log into the website. It only requires you to enter your StrataPay™<br>reference number.                                                                                                    |               |  |  |  |
| Q) What is The MaxSoft Group?<br>The MaxSoft Group, the company that produces StrataMax™, is an industry-leading producer of Strata Management, Financial and related<br>products and services. Visit us at www.maxsoft.com.au to learn more.                                                                                                    |               |  |  |  |
| Q) What is StrataPay <sup>™</sup> ?<br>StrataPay <sup>™</sup> is an advanced payment solution provided by The MaxSoft Group, used by StrataMax <sup>™</sup> to offer online payment capabilities. Visit<br>www.stratapay.com to learn more.                                                                                                    |               |  |  |  |
| Q) Are my details kept private?<br>The MaxSoft Group is firmly committed to protecting your privacy while interacting with our content, products and services via the StrataMax <sup>™</sup> web site. Please view our Privacy Policy for full details.                                                                                                    |               |  |  |  |
| Q) When I try to log on to approve invoices, I am getting a message that reads "Your account is pending. Please activate account before<br>attempting to reset password"?<br>When invoices are first uploaded for your approval, if you are a Non Owner Office Bearer Approver you will be sent an activation email that<br>requires you to click on a link to activate your account before you can access the Invoice Hub Portal. If you are unable to locate the activation<br>email, contact your Strata Manager. |               |  |  |  |
|                                                                                                    |               |  |  |  |

#### The Useful Links menu has links to the different State Act websites.

| Queensland                                                                                          |                                                                  |
|----------------------------------------------------------------------------------------------------|------------------------------------------------------------------|
| <ul> <li>Qld Body Corporate &amp; Community Mana</li> <li>Sanctuary Cove Resort Act 1985</li> </ul> | gement Act 1997                                                  |
| New South Wales                                                                                     |                                                                  |
| Strata Schemes Management Act 1996                                                                  | (NSW)                                                            |
| Victoria                                                                                            |                                                                  |
| Owners Corporations Act 2006 (VIC)                                                                  |                                                                  |
| Australian Capitol Territory                                                                        |                                                                  |
| Australian Capital Territory - UNIT TITLE                                                           | IS ACT 2001                                                      |
| South Australia                                                                                     |                                                                  |
| South Australia Strata Titles Act 1988                                                              |                                                                  |
| Western Australia                                                                                   |                                                                  |
| Western Australian Consolidated Legisla                                                             | tion STRATA TITLES ACT 1985                                      |
| Northern Territory                                                                                  |                                                                  |
| Northern Territory - AGENTS LICENSIN                                                                | 3 ACT                                                            |
| StrataMax                                                                                           | ™ is not responsible for content posted on these external pages. |
|                                                                                                    |                                                                  |

# **Request Password Reset**

Forgot your password?

6. Click on the link 'Having problems logging in'.

| 🚽 Str                                                                        | ataMax                                | A+ Reset                                      | LOGIN<br>Opline Portal |
|------------------------------------------------------------------------------|---------------------------------------|-----------------------------------------------|------------------------|
| Opling Cartificator                                                          | Liele                                 |                                               | onnine i ortar         |
| Online Certificates                                                          | Нер                                   |                                               |                        |
|                                                                              |                                       |                                               |                        |
|                                                                              | QuickPay                              |                                               |                        |
|                                                                              | Please enter the 9 digit StrataPay Re | ference Number found at the top right of your |                        |
|                                                                              | StrataPay Slip, then click on 'Qu     | lick Pay' to proceed with your payment.       |                        |
|                                                                              | NOTE: No login is required            | to make payment via Quick Pay.                |                        |
|                                                                              | StrataPay Reference                   |                                               |                        |
|                                                                              | Q                                     | JICK PAY                                      |                        |
|                                                                              |                                       |                                               |                        |
|                                                                              | Sign In                               | Create an Account                             |                        |
|                                                                              | Email                                 | Depit have an Assount                         |                        |
|                                                                              |                                       | but have a StrataMax ID?                      |                        |
|                                                                              | Password                              | Create an Account below.                      |                        |
|                                                                              | Having problems logging in?           |                                               |                        |
|                                                                              |                                       |                                               |                        |
|                                                                              | <u></u>                               |                                               |                        |
|                                                                              | Did you know?                         |                                               |                        |
| You can make payments using credit card via the Quick Pay or Payments pages. |                                       |                                               |                        |
|                                                                              |                                       | . , , , , , , , , , , , , , , , , , , ,       |                        |

- 7. Enter your User Account Email Address
- 8. Tick to confirm 'I'm not a robot' or enter the verification number/words (these will be different each time).

9. Click 'Submit'

An email will be sent to you with a link with to a token that you can use to reset the password.

| <b>3</b> Stra       | ataMay                                                                                                    | LOGIN         |
|---------------------|----------------------------------------------------------------------------------------------------|---------------|
| Str                 | Font Size: A- A+ Reset                                                                                                    | Online Portal |
| A Online Certificat | es Help                                                                                                    |               |
| Request Password I  | Reset                                                                                                    |               |
|                     | Request Password Reset         Enter your Email and verify that you're not a robot to reset your password.         Email:         I'm not a robot         reCAPTCHA         Pivacy-Tema |               |

Note: The above screenshot may vary depending on Internet Browser versions.

#### FAQ

1. Who do I contact if I have forgotten my User Account Details?

Go to the website <u>www.stratamax.com.au</u> and click on 'having problems logging in?' which will step you through resetting your password. *Refer to 'Request Password Reset' above.* 

- 2. I did not activate my User Account in time, what do I do now? When you attempt to log in click on the link to send a new activation email.
- 3. Who do I contact if someone has shared access to my property however I want their access removed?

Any queries about shared accounts should be directed your Strata Manager who will then forward any requests to StrataMax for removal of shared access. Shared Access will only be removed based on requests from Strata Managers.

- 4. I am a Committee Member, why do I not have access to Committee Reports? Committee Access is automatically granted if the email address on the committee roll records matches the email address you use to log in. If your email address is different; when you log into your account you will be prompted to request committee access. *Refer to Committee Access above.*
- 5. The report is not appearing when I click on the report name? Refer to the below link for assistance with Popup Blockers. Please note the only browsers supported for the Invoice Hub or Owners Portal are Internet Explorer, Chrome, Firefox and Safari. http://www.stratamax.com/PopUpHelp.aspx
- 6. I own additional lots and the manager may use StrataMax as their software provider; how do I find out what the StrataMax ID is? Log onto your User Account and go to My Properties and click on 'Forgot StrataMax ID', enter your email address and click on submit. An email will be sent to you detailing StrataMax ID's that are assigned to lots that have your email address recorded within the roll.